## Asset Tree View

The Asset Tree View allows you to view all Assets and what Site, Location or Sub-location they are associated to.

The view can be filtered by the filters at the top of the page.

| Asset Class               | Asset Sub Class    | Asset Status                  | Contract                | Site              | Site Type                | Regions                |
|---------------------------|--------------------|-------------------------------|-------------------------|-------------------|--------------------------|------------------------|
| <asset class=""></asset>  | Asset Sub Class> * | <asset status=""> 🗸 🗸</asset> | <contract> *</contract> | <sites> *</sites> | <site types=""> 🗸</site> | <all regions=""></all> |
| Compliance                |                    |                               |                         |                   |                          |                        |
| <compliance></compliance> | ~                  |                               |                         |                   |                          |                        |
|                           |                    |                               |                         |                   |                          |                        |

Clicking the orange arrow beside any site will expand the view to show locations and sub-locations and associated assets.

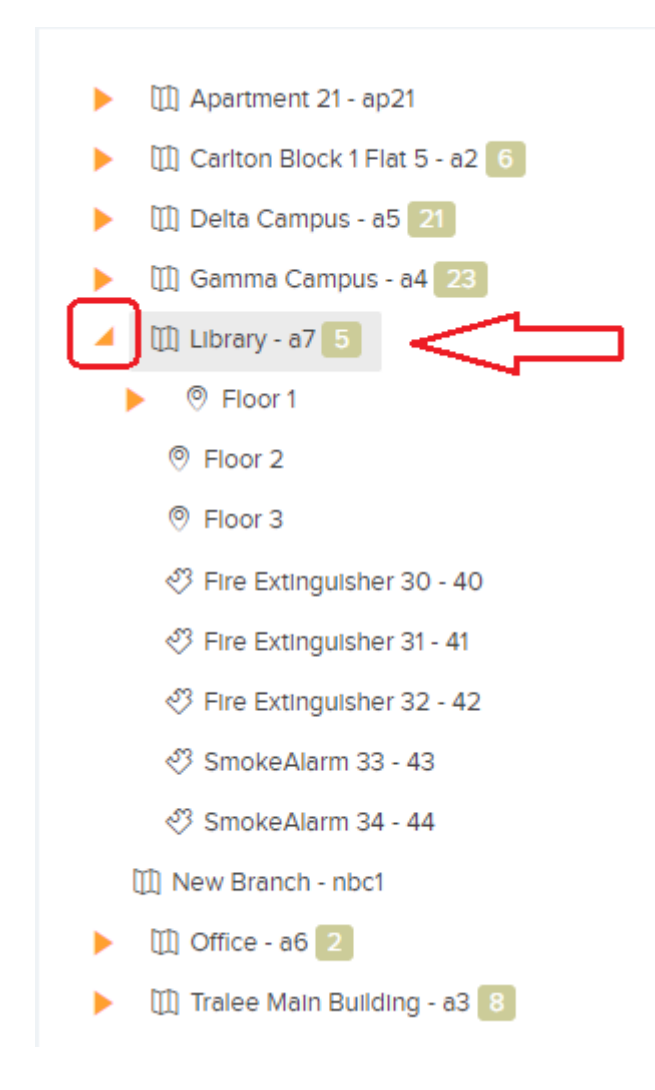

Clicking on any Site will reveal a Site Details pop-up with the option to go to the Main Site Details View.

| Site Details          | ×                                                         |
|-----------------------|-----------------------------------------------------------|
| Site Name             | Library Go to Site 🛄                                      |
| Code                  | a7                                                        |
| Region                | Brooklyn                                                  |
| Site Type             | Library                                                   |
| Default Assigned User |                                                           |
| Default Team          |                                                           |
| Address               | 1916 Lavendar Avenue<br>New York<br>United States - 11225 |
| Main Contact          | Sergio<br>sergio@trial.com                                |
| QR Code               |                                                           |
|                       |                                                           |

Clicking on any Location will reveal a Location Details pop-up with the option to go to the Main Location Details View.

| Location Details |                           | × |
|------------------|---------------------------|---|
| Location Name    | floor 1 Go to Location (9 |   |
| Code             |                           |   |
| Site Name        | Apartment 21              |   |
| Location Type    |                           |   |
| Department       |                           |   |
| QR Code          |                           |   |
|                  |                           |   |

Clicking on any Sub-location will reveal a Sub-location Details pop-up with the option to go to the Main Sub-location Details View.

| SubLocation Details |              |                               |        | × |
|---------------------|--------------|-------------------------------|--------|---|
| SubLocation Name    | room 1 Go    | to SubLocation d <sup>9</sup> | $\leq$ |   |
| Code                |              |                               |        |   |
| Site Name           | Apartment 21 |                               |        |   |
| Location Name       | floor 1      |                               |        |   |
| SubLocation Type    |              |                               |        |   |
| Department          |              |                               |        |   |
| QR Code             |              |                               |        |   |
|                     |              |                               |        |   |

Clicking on any Asset will reveal an Asset Details pop-up with the option to go to the Main Asset Details View. You will also see any Reactive or Planned Jobs for that Asset.

## **Asset Details**

| Description      | Fire Extinguisher 30 |                   |   |  |
|------------------|----------------------|-------------------|---|--|
| Asset Class      | Fire Extinguisher    | Go to Asset ♦     |   |  |
| Asset Sub Class  |                      | REACTIVE JOBS     |   |  |
| Asset Status     |                      | Open              | 0 |  |
| Asset Number     | 40                   | Overdue           | 0 |  |
| Model Number     |                      |                   |   |  |
| Serial Number    | 124604               | PLANNED JOBS      |   |  |
| Manufacturer     |                      | Open              | 1 |  |
| Parent Asset     |                      | Overdue           | 1 |  |
| Site Name        | Library              | Overdue Statutory | 1 |  |
| Location Name    |                      |                   |   |  |
| SubLocation Name |                      |                   |   |  |
| QR Code          |                      |                   |   |  |

×